## Guida all'accesso ai servizi con One Time Password – App OTP

L'app One Time Password (OTP PAT) è un'applicazione per il tuo smartphone/tablet che ti genera un codice OTP per accedere in sicurezza ai servizi della pubblica amministrazione trentina anche quando non hai con te il lettore e la tua CPS.

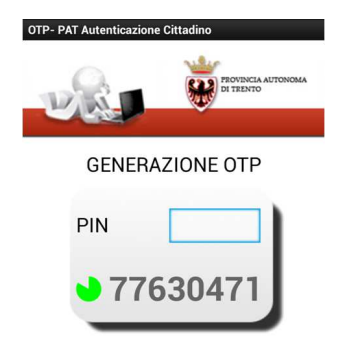

L'applicazione di autenticazione One Time Password (password "usa e getta") genera dei codici di sicurezza univoci e personali, da utilizzare assieme al tuo utente e password. One Time Password è disponibile gratuitamente per i sistemi operativi Android e IOS.

Segui questi semplici passaggi per configurare il tuo dispositivo.

Ricordati che per configurare la tua App devi avere la CPS attivata ed eseguire le operazioni su un computer configurato e dotato di lettore.

Per utilizzare correttamente la tua App, il tuo dispositivo dovrà avere data e ora sincronizzate con quelle fornite dalla rete.

- **1.** Scarica l'app ber il tuo smartphone/tablet da Play Store o Apple Store (cerca OTP-PAT nello store)
- 2. Vai alla pagina "Gestione credenziali di accesso", della sezione "Profilo" del portale dei servizi

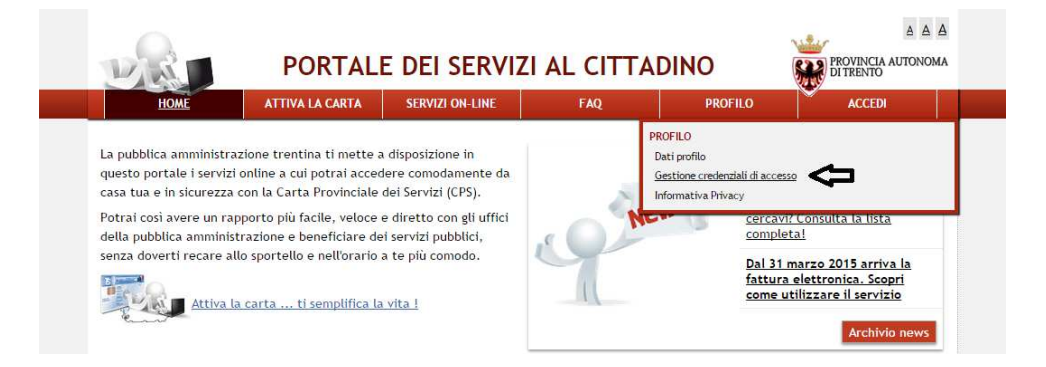

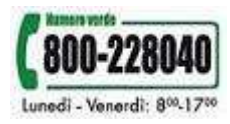

3. Accedi con la tua CPS

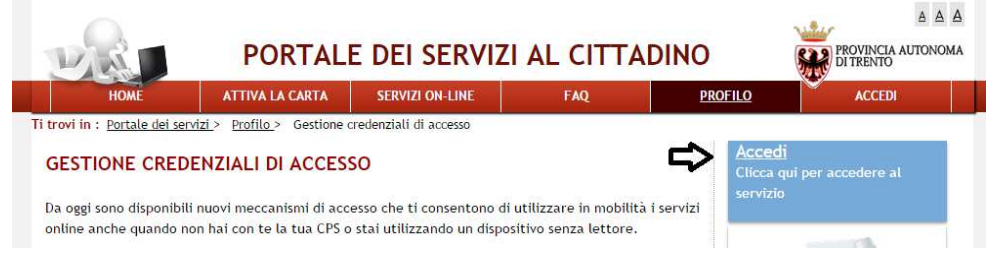

4. Crea una password collegata al tuo utente. Ricordati che l'utente, già riconosciuto, corrisponde al tuo codice fiscale. Dopo aver inserito e confermato la nuova password, clicca "salva" in fondo alla pagina

| GESTIONE CREDENZIALI DI ACCESSO                                                                                                    |
|----------------------------------------------------------------------------------------------------|
| GESTIONE CREDENZIALI DI ACCESSO                                                                                                    |
| In questa sezione puoi creare e gestire la tua password ed abilitare l'accesso in mobilità, grazie                                                                                          |
| In questa sezione puoi creare e gestire la tua password ed abilitare l'accesso in mobilità, grazie                                                                                          |
| alla Security Card o utilizzando l'OTP App Mobile.                                                                                                    |
| In qualunque momento puoi modificare la tua password, sincronizzare la tua OTP App Mobile, o stampare la Security Card.                                                                     |
| CREDENZIALI NON ATTIVE                                                                                                    |
| Per attivare le tue credenziali devi prima inserire una password. In seguito puoi installare e<br>configurare l'OTP App Mobile o stampare la Security Card seguendo le indicazioni fornite. |
| of Crea Password                                                                                                    |
| Qui puoi inserire la tua password.                                                                                                    |
| Ricorda che la password deve avere lunghezza minima di 8 caratteri, contenere almeno una lettera<br>maiuscola e una minuscola ed almeno un numero.                                          |
| Utente oz iotzik                                                                                                    |
| Nuova password Grado di sicurezza                                                                                                    |
| Conferma password                                                                                                    |
| Salva                                                                                                    |

**5.** Accedi al servizio di sincronizzazione dispositivi mobili cliccando sul link "clicca qui" nella sezione "App OTP".

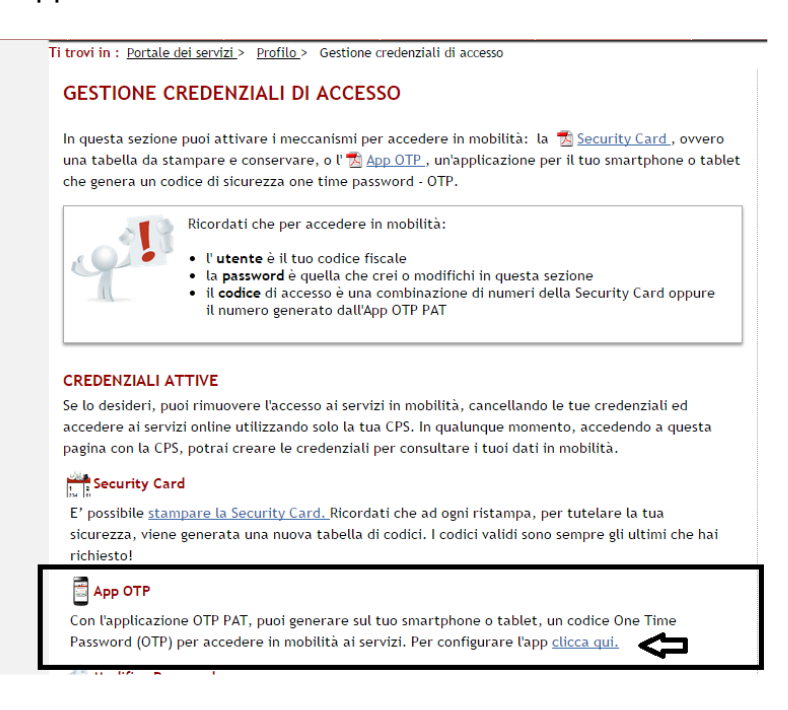

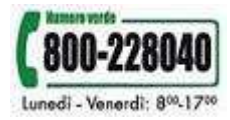

6. Sulla pagina del Servizio di sincronizzazione dispositivi mobili, procedi cliccando su "premere qui", fino ad arrivare alla pagina mostrata in figura. Inserisci un codice temporaneo segreto di 5 cifre; non dimenticare questo codice perché ti servirà per il prossimo passo della configurazione. Dopo aver premuto "invia", hai 5 minuti di tempo per completare la configurazione della tua App OTP.

| EI SERVIZI /                                                                                                    | AL CITTADINO                                                                                                    | PROVIDELA ALTONOMA<br>DI TRENTO                                                                                                    |
|----------------------------------------------------------------------------------------------------|----------------------------------------------------------------------------------------------------|----------------------------------------------------------------------------------------------------|
|                                                                                                    |                                                                                                    |                                                                                                    |
| ne per On                                                                                                    | e Time Pass                                                                                                    | word                                                                                                    |
| cronizzazion                                                                                                    | e dispositivi mol                                                                                                    | bili                                                                                                    |
|                                                                                                    |                                                                                                    |                                                                                                    |
|                                                                                                    |                                                                                                    | Logout                                                                                                    |
| o sul servizio di sincro<br>vizi della Provincia A<br>titeri che dovral inser<br>minuti per sincronizz<br>sincronizzazione asso<br>ni di sincronizzazione<br>ili fino ad una nuova : | nizzazione dei dispositivi m<br>itonoma di Trento.<br>Ire anche sul dispositivo me<br>are il tuo dispositivo mobile<br>aciate ai tuoi dispositivi sele<br>tutti i tuoi dispositivi prece<br>sincronizzazione. | obili per l'utilizzo di<br>ibile per completare<br>ziona l'apposita<br>identemente                                                                                                    |
| *****                                                                                                    |                                                                                                    |                                                                                                    |
|                                                                                                    | ne per On<br>icronizzazion<br>vizi della Provincia A<br>tteri che dovral inser<br>minuti per sincronizzazione<br>sincronizzazione<br>i di sincronizzazione<br>Ili fino ad una nuovo                           | ne per One Time Pass:<br>incronizzazione dispositivi mol<br>sul servizio di sincrenizzatore dei dispositivi mol<br>via della rivorita Autooma di Tratt.<br>tratto dei von lucco dei dispositi via<br>incontrazione sosticate a luci dispositi via<br>indi sincronizzatore sutti i tud dispositi perci<br>into ad una nova sincronizzazione<br>tutto perciperatore di sincronizzazione<br>di sincronizzazione sincronizzazione<br>di sincronizzazione sincronizzazione<br>di sincronizzazione sincronizzazione<br>di sincronizzazione sincronizzazione<br>di sincronizzazione sincronizzazione<br>di sincronizzazione sincronizzazione<br>di sincronizzazione sincronizzazione<br>di sincronizzazione sincronizzazione<br>di sincronizzatore di sincronizzazione<br>di sincronizzazione di sincronizzazione<br>di sincronizzazione di sincronizzazione<br>di sincronizzatore di sincronizzazione<br>di sincronizzatore di sincronizzazione<br>di sincronizzatore di sincronizzazione<br>di sincronizzatore di sincronizzatore di sincronizzatore<br>di sincronizzatore di sincronizzatore di sincronizzatore<br>di sincronizzatore di sincronizzatore di sincronizzatore<br>di sincronizzatore di sincronizzatore di sincronizzatore<br>di sincronizzatore di sincronizzatore di sincronizzatore<br>di sincronizzatore di sincronizzatore di sincronizzatore<br>di sincronizzatore di sincronizzatore<br>di sincronizz |

7. Ora prendi il tuo dispositivo ed avvia l'app \$\$; inserisci il codice segreto temporaneo (lo stesso che hai inserito nel punto precedente), il tuo nome utente (che corrisponde al codice fiscale), e la password del tuo profilo (creata al punto 4). Premi il pulsante "Configura". La tua applicazione si sincronizza con il server per completare il processo.

| OTP-PAT Autenticazione Cittadino                                                  |
|-----------------------------------------------------------------------------------|
|                                                                                   |
| CONFIGURAZIONE INIZIALE                                                           |
| Codice temporaneo per<br>sincronizzazione, lo stesso inserito<br>sulla pagina web |
| Nome utente                                                                       |
| Password                                                                          |
| Inserisci le informazioni e premi<br>il pulsante per sincronizzare Configura      |

**8.** Inserisci un codice numerico di 5 cifre nello spazio "Imposta PIN". Il PIN ti sarà richiesto a ogni generazione del codice OTP oppure ogni 5 o 10 minuti secondo la tua scelta.

| OTP- PAT Autenticazione Cittadino  |
|------------------------------------|
| ROUNCE AUTONOM                     |
| Imposta PIN                        |
| Conferma PIN                       |
| Richiedi PIN                       |
| Ad ogni generazione del codice OTP |
| Ogni 5 minuti                      |
| Ogni 10 minuti                     |
| Salva                              |

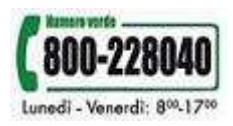

**9.** La tua App mobile ora è configurata. Per utilizzarla vai alla pagina del portale dei servizi www.servizionline.provincia.tn.it e accedi con OTP App Mobile (OTP PAT)

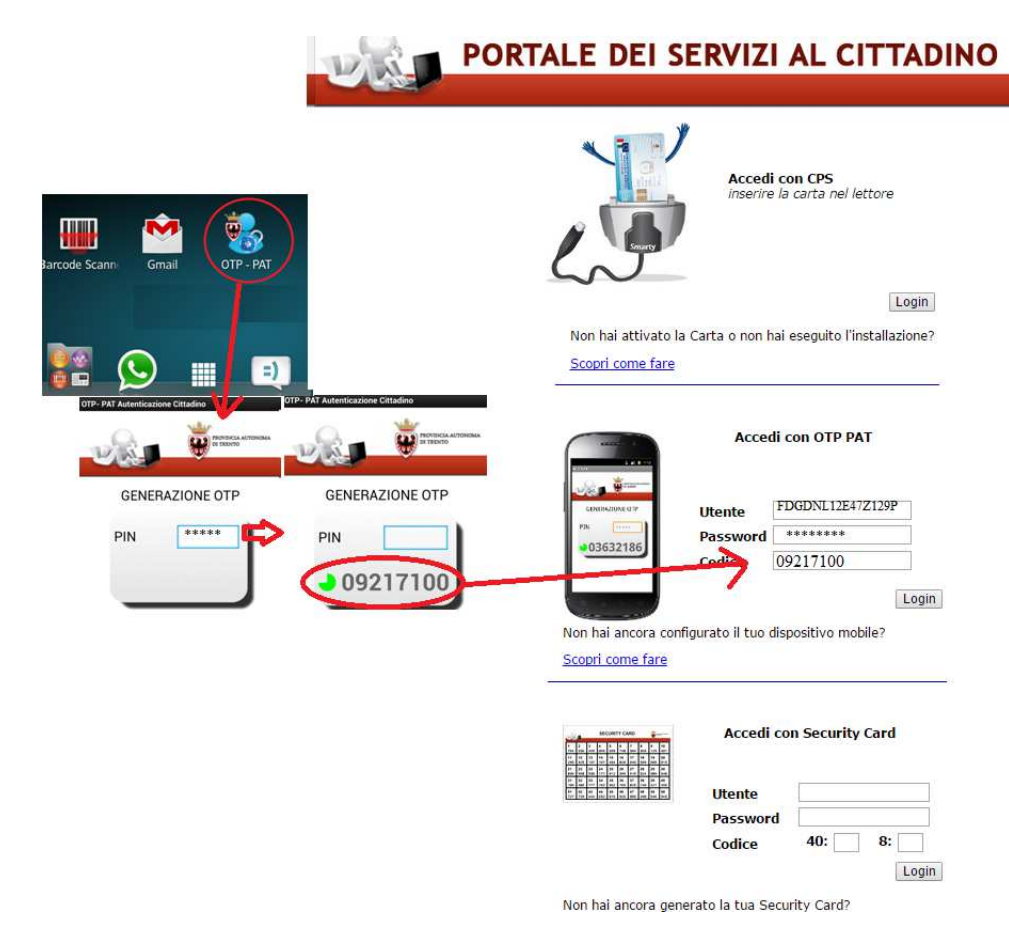

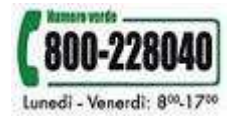